### FORD:

2013 F-650, F-750 2015 F-650, F-750

This article supersedes TSB 14-0035 to update the vehicle model years and the Service Procedure.

# ISSUE

Some 2013 and 2015 F-Super Duty F-650/750 vehicles equipped with a 6.7L Cummins diesel engine with hydraulic brakes may exhibit an illuminated check engine light accompanied by Cummins diagnostic trouble code (DTC) 4526.

# **ACTION**

Follow the Service Procedure steps to correct the condition.

### SERVICE PROCEDURE

- 1. Retrieve DTCs using the Cummins InSite software program. Is DTC 4526 present in the Cummins engine control module (ECM)?
  - a. Yes proceed to Step 2.
  - b. No this article does not apply. Refer to normal Cummins ECM diagnostics.
- 2. Inspect the orientation of the brake pedal position (BPP) switch. When installed correctly the BPP switch will be oriented approximately 45 degrees from vertical. Is the BPP switch oriented correctly? (Figure 1)

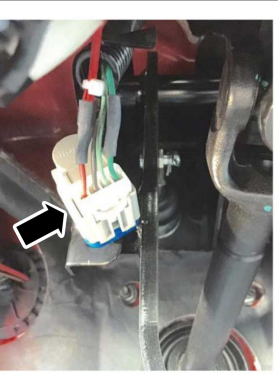

Figure 1 - Article 15-0110

TB10719A

a. Yes - proceed Step 4.

NOTE: The information contained in Technical Service Bulletins is intended for use by trained, professional technicians with the knowledge, tools, and equipment to do the job properly and safely. It informs these technicians of conditions that may occur on some vehicles, or provides information that could assist in proper vehicle service. The procedures should not be performed by "do-it-yourselfers". Do not assume that a condition described affects your car or truck. Contact a Ford, Lincoln, or Mercury dealership to determine whether the bulletin applies to your vehicle. Warranty Policy and Extended Service Plan documentation determine Warranty and/or Extended Service Plan coverage unless stated otherwise in the TSB article. The information in this Technical Service Bulletin (TSB) was current at the time of printing. Ford Motor Company reserves the right to supercede this information with updates. The most recent information is available through Ford Motor Company's on-line technical resources.

- b. No remove the BPP switch by rotating it clockwise, and proceed to Step 3.
  - (1) When removing or installing the BPP switch, use only fingertip force to rotate the switch body. Excessive force could damage the black switch cams. Make sure the brake pedal is at its rest position and is not moved during BPP switch installation. (Figure 2)

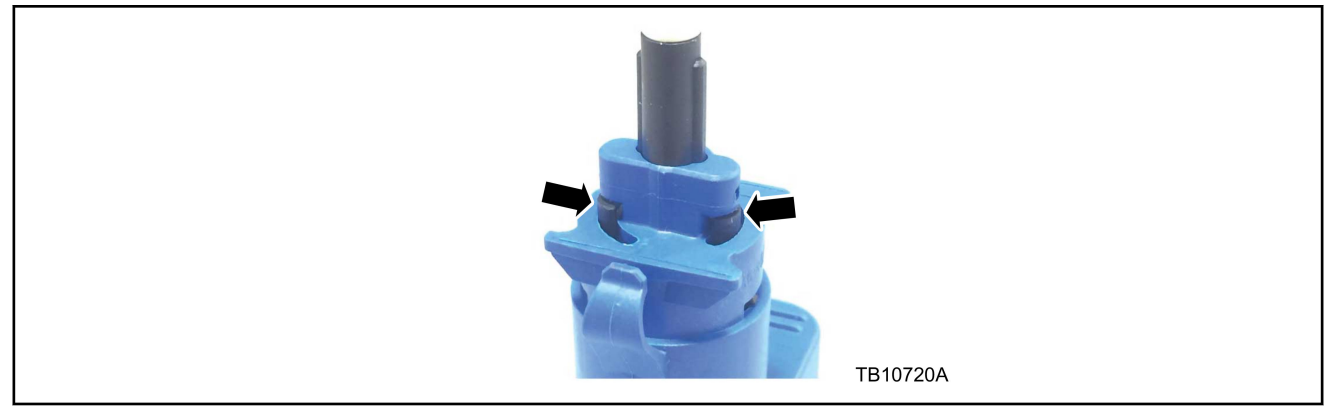

Figure 2 - Article 15-0110

- 3. Does the BPP switch plunger move freely in/out with tension and are both black cams present and unbroken? (Figure 2)
  - a. Yes carefully reinstall the original BPP switch, place the BPP switch body flush against the bracket at a vertical and rotate it counterclockwise to seat. Proceed to Step 4. (Figure 1)
  - b. No replace the BPP switch. Carefully install the new BPP switch by placing the BPP switch body flush against the bracket at a vertical and rotate it counterclockwise to seat. Repair is complete. (Figure 1)
- 4. Disconnect the BPP switch electrical connector.
- 5. Check the BPP switch continuity between pins 1 and 4. The BPP switch is open with no pressure placed on the brake pedal and closed when pressure is applied to the brake pedal. Refer to Wiring Diagram, Cell 24-9, Hydraulic Brakes. Is the BPP switch operating correctly?
  - a. Yes proceed to Step 6.
  - b. No replace the BPP switch. Carefully install the BPP switch by placing the BPP switch body flush against the bracket at a vertical and rotate it counterclockwise to seat. Repair is complete. (Figure 1)
- 6. Check the BPP switch continuity between pins 2 and 3. The BPP switch is closed with no pressure placed on the brake pedal and open when pressure is applied to the brake pedal. Refer to Wiring Diagram, Cell 24-9, Hydraulic Brakes. Is the BPP switch operating correctly?
  - a. Yes refer to Cummins ECM diagnosis and repair publications.
  - b. No replace the BPP switch. Carefully install the new BPP switch by placing the BPP switch body flush against the bracket at a vertical and rotate it counterclockwise to seat. Repair is complete. (Figure 1)

| PART NUMBER  | PART NAME       |
|--------------|-----------------|
| 8T4Z-13480-A | Switch Assembly |

| OPERATION | DESCRIPTION                                                                                     | TIME        |
|-----------|-------------------------------------------------------------------------------------------------|-------------|
| MT150110  | Use SLTS Operations If Available; Claim Additional Diagnosis Or Labor Performed As Actual Time. | Actual Time |

#### WARRANTY STATUS:

Eligible Under Provisions Of New Vehicle Limited Warranty Coverage

Warranty/ESP coverage limits/policies/prior approvals are not altered by a TSB. Warranty/ESP coverage limits are determined by the identified causal part and verified using the OASIS part coverage tool.

# DEALER CODING

| BASIC PART NO. | CONDITION CODE |
|----------------|----------------|
| 13480          | 12             |